## COMMENT EXTRAIRE LES DONNEES COLLECTE SUR LA PLATEFORME ASSOCONNECT ?

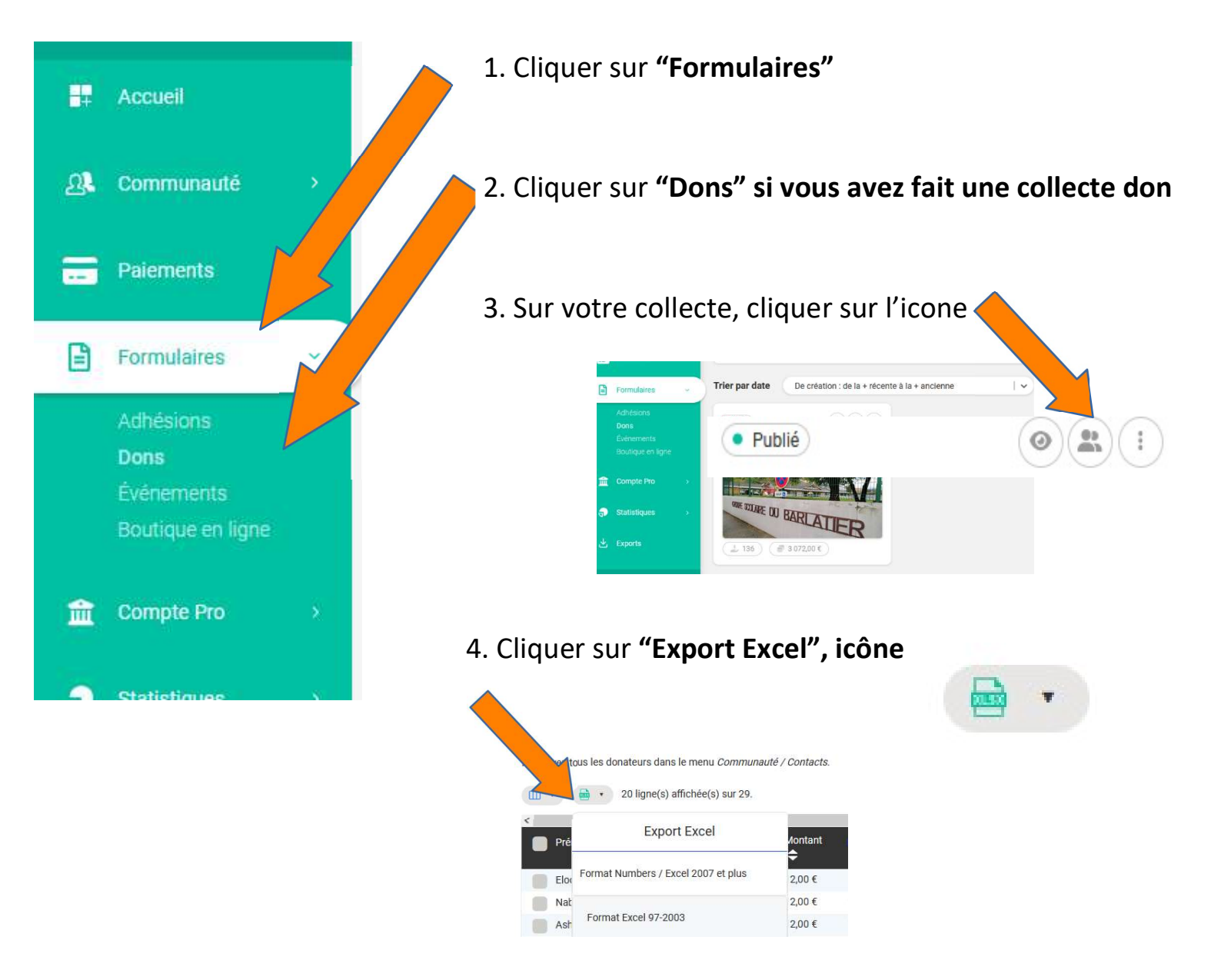

5. Sélectionner à gauche "Exporter toutes les colonnes"Et cliquer sur "Continuer"

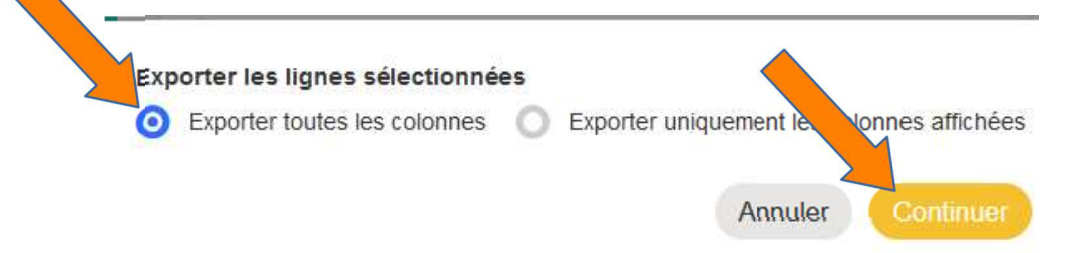